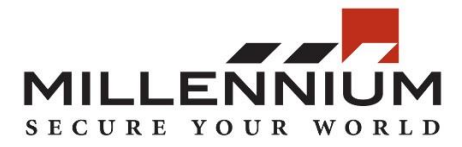

## Millennium Expert/Enterprise

## **Technical Bulletin 029**

08-19-2015

## Title: Restoring a Converted Database for Expert/Enterprise v5.0

**Contents:** This technical bulletin explains how to restore Expert/Enterprise v5.0 databases after they have been converted from an older version of Millennium.

## Procedure:

- 1. After Millennium has converted your databases and you have downloaded the converted.zip file from the FTP site, extract the contents of the zip file to the hard drive on the Millennium server.
- 2. From the Start Menu, run **SQL Server Management Studio**. Ensure that the server name and SQL instance are correct and click **Connect**.

| 🚽 Connect to Server | >                      | × |
|---------------------|------------------------|---|
| õõt se              | erver 2012             |   |
| Server type:        | Database Engine        | / |
| Server name:        | MSTASIO\SQLEXPRESS     | ~ |
| Authentication:     | Windows Authentication | / |
| User name:          | SYNERGISTICS\Mstasio   | - |
| Password:           |                        |   |
|                     | Remember password      |   |
| Connect             | Cancel Help Options >> |   |

3. In the left hand pane, expand **Databases** and select **MillArchiveModel**. Right-click on it and select **Tasks > Restore > Database**.

| Databases  Databases Databases Databases | abases<br>in2<br>og2<br>New Database<br>New Query<br>Script Database as |                                   |                      |
|----------------------------------------------------------------------------------------------------|-------------------------------------------------------------------------|-----------------------------------|----------------------|
| 📧 🖿 Security                                                                                                    | Tasks 🔸                                                                 | Detach                            |                      |
| 📧 🖿 Server Objec                                                                                                    | Policies +                                                              | Take Offline                      |                      |
| Replication                                                                                                    | Facets                                                                  | Bring Online                      |                      |
| 📧 🖻 Managemen                                                                                                    | Start PowerShell                                                        | Shrink •                          |                      |
|                                                                                                    | Reports +                                                               | Back Up                           |                      |
|                                                                                                    | Rename                                                                  | Restore +                         | Database             |
|                                                                                                    | Delete                                                                  | Generate Scripts                  | Files and Filegroups |
|                                                                                                    | Refresh                                                                 | Extract Data-tier Application     | Transaction Log      |
|                                                                                                    | Properties                                                              | Deploy Database to SQL Azure      |                      |
|                                                                                                    |                                                                         | Export Data-tier Application      |                      |
|                                                                                                    |                                                                         | Register as Data-tier Application |                      |
|                                                                                                    |                                                                         | Upgrade Data-tier Application     |                      |
|                                                                                                    |                                                                         | Delete Data-tier Application      |                      |
|                                                                                                    |                                                                         | Import Data                       |                      |
|                                                                                                    |                                                                         | Export Data                       |                      |
|                                                                                                    |                                                                         |                                   |                      |

4. A **Restore Database** screen will be displayed. Under **Source**, select the **Device** radio button. Click the ellipse button.

| Select a page<br>General                          | Script - E Help         |  |    |        |        |        |
|---------------------------------------------------|-------------------------|--|----|--------|--------|--------|
| General                                           | Script - Help<br>Source |  |    |        |        |        |
| 📽 Files                                           | Source                  |  |    |        |        |        |
|                                                   | O Databasa:             |  |    |        |        |        |
| IF Options                                        | O Database.             |  |    |        |        | ~      |
|                                                   | Device:                 |  |    |        |        |        |
|                                                   | Database:               |  |    |        |        | ~      |
|                                                   | Destination             |  |    |        |        |        |
|                                                   | Data <u>b</u> ase:      |  |    |        |        | ~      |
|                                                   | <u>R</u> estore to:     |  |    |        | Iimeli | ne     |
|                                                   | Restore plan            |  |    |        |        |        |
|                                                   | Backup sets to restore: |  |    |        |        |        |
| Connection<br>चार्थ्य<br>connection<br>properties | 5                       |  |    |        |        | >      |
| Progress                                          | •                       |  |    |        |        |        |
| Ready                                             |                         |  |    | Verif  |        | /ledia |
|                                                   |                         |  | ОК | Cancel | Help   | J      |

5. A Select backup devices screen will be displayed. Click Add.

| Select backup devices                 |            |        |    |                   | × |
|---------------------------------------|------------|--------|----|-------------------|---|
| Specify the backup media and its loca |            |        |    |                   |   |
| <u>B</u> ackup media type:            | File       | $\sim$ |    |                   |   |
| Backup <u>m</u> edia:                 |            |        |    |                   |   |
|                                       |            |        |    | <u>A</u> dd       |   |
|                                       |            |        |    | <u>R</u> emove    |   |
|                                       |            |        |    | Con <u>t</u> ents |   |
|                                       |            |        |    |                   |   |
|                                       |            |        |    |                   |   |
|                                       |            |        |    |                   |   |
|                                       |            |        |    |                   |   |
|                                       | <u>O</u> K | Canc   | el | Help              |   |
|                                       |            |        |    |                   |   |

 Browse to the folder in which you extracted the converted databases to. Select MillArchiveModel.bak and click OK. This will return you to the Select backup devices screen. Click OK again.

| Select backup devices              |                                     |        |     |                   | × |
|------------------------------------|-------------------------------------|--------|-----|-------------------|---|
| Specify the backup media and its k | ocation for your restore operation. |        |     |                   |   |
| <u>B</u> ackup media type:         | File                                | $\sim$ |     |                   |   |
| Backup <u>m</u> edia:              |                                     |        |     |                   |   |
| C:\Backups\Converted\Converted\I   | MillArchiveModel.bak                |        |     | Add               |   |
|                                    |                                     | [      |     | <u>R</u> emove    |   |
|                                    |                                     | [      |     | Con <u>t</u> ents |   |
|                                    |                                     |        |     |                   |   |
|                                    |                                     |        |     |                   |   |
|                                    |                                     |        |     |                   |   |
|                                    |                                     |        |     |                   |   |
|                                    |                                     | •      |     |                   |   |
|                                    | <u> </u>                            | Cano   | cei | Неір              |   |
|                                    |                                     |        |     |                   |   |

7. The **Restore Database** screen will be displayed again. In the left-pane, click on **Options**. Check the checkbox labelled **Overwrite the existing database (WITH REPLACE)** and then click **OK**.

|                                                                                                    | Restore Data             | base - MillArchiveModel                                                                                                    |                                                                                   |            |           | ×   |  |  |  |  |
|----------------------------------------------------------------------------------------------------|--------------------------|----------------------------------------------------------------------------------------------------|-----------------------------------------------------------------------------------|------------|-----------|-----|--|--|--|--|
| Select acade  Generation Select acade Secrept - 18 Help  Restore options Select acade Secrept - 18 Help Restore options Secrept - 18 Help Restore options Secrept - 18 Help Rest                                                                                                    | 0 Readv                  |                                                                                                    |                                                                                   |            |           |     |  |  |  |  |
| Files Portions Restore options                                                                                                    | Select a page<br>General | 🖾 Script 🕞 🖪 Help                                                                                                    |                                                                                   |            |           |     |  |  |  |  |
| Options     Options     Option     Option                                                                                                    | 📽 Files                  | Restore options                                                                                                    |                                                                                   |            |           |     |  |  |  |  |
| Connection   Connection   Connection <td>Options</td> <td>Qverwrite the existing of the existing of t</td> <td>atabase (WITH REPLACE)</td> <td></td> <td></td> <td></td> | Options                  | Qverwrite the existing of the existing of t | atabase (WITH REPLACE)                                                            |            |           |     |  |  |  |  |
| Connection properties         Prompt         Prompt         Connection properties         OK         Cancel                                                                                                    |                          | Preserve the replication                                                                                                    | settings (WITH KEEP_REPLICATION)                                                  |            |           |     |  |  |  |  |
| Recovery state: RESTORE WITH RECOVERY Standby file: c:\Program Files\Microsoft SQL Server\MSSQL11.SQLEXPRESS\MSSQL\Backup\Mi Leave the database ready to use by rolling back uncommitted transactions. Additional transaction logs cannot be restored. Tail-Log backup Leave source database in the restoring state Leave source database in the restoring state Leave source database in the restoring state Leave source database in the restoring state Leave source database in the restoring state Leave connections Connection Prompt Prompt Leave source database Prompt The Full-Text Upgrade server property controls whether full-text indexes are imported, rebuilt, or reset for the restored database. OK Cancel Help                                                                                                    |                          | Restrict access to the restored database (WITH RESTRICTED LISER)                                                                                                    |                                                                                   |            |           |     |  |  |  |  |
| Recovery state: RESTORE WITH RECOVERY   Standby file: c\Program Files\Microsoft SQL Server\MSSQL11.SQLEXPRESS\MSSQL\Backup\Mi   Leave the database ready to use by rolling back uncommitted transactions. Additional transaction logs cannot be restored.   Tail-Log backup   Tail-Log backup   Leave source database in the restoring state   Leave source database in the restoring state   (WTH NORECOVERY)   Backup file:   Close existing connections   Close existing connections to destination database    Prompt Prompt Prompt One OK Cancel Help Help                                                                                                    |                          |                                                                                                    |                                                                                   |            |           |     |  |  |  |  |
| Standby file: c:\Program Files\Microsoft SQL Server\MSSQL11.SQLEXPRESS\MSSQL\Backup\Mi<br>Leave the database ready to use by rolling back uncommitted transactions. Additional transaction logs cannot be restored. Tail-Log backup Leave source database in the restoring state Leave source database in the restoring state Leave source database in the restoring state Leave source database in the restoring state Leave source database in the restoring state Connections Connections Prompt Prompt The Full-Text Upgrade server property controls whether full-text indexes are imported, rebuilt, or reset for the restored database. OK Cancel Help                                                                                                    |                          | R <u>e</u> covery state:                                                                                                    | RESTORE WITH RECOVERY                                                             |            |           |     |  |  |  |  |
| Connection   View   Or   Prompt   Prompt   Prompt   Or   Prompt   Or   Or   Or   Or   Or   Or   Or   Or   Or   Or   Or   Or   Or   Or   Or   Or   Or   Or   Or   Or   Or   Or   Or   Or   Or   Or   Or   Or   Or   Or   Or   Or   Or   Or   Or   Or   Or   Or   Or   Or   Or   Or   Or   Or   Or   Or   Or   Or   Or   Or   Or   Or   Or   Or   Or   Or   Or   Or   Or    Or   Or   Or   Or   Or   Or   Or   Or   Or   Or   Or   Or   Or   Or   Or   Or   Or   Or   Or                                                                                                    |                          | <u>S</u> tandby file:                                                                                                    | c:\Program Files\Microsoft SQL Server\MSSQL11.SQLEXPRESS\MSSQL                    | \Backup\   | Mi        |     |  |  |  |  |
| Tail-Log backup   Iske tail-log backup before restore   Leave source database in the restoring state   (WTH NORECOVERY)   Backup file:   c\Program Files\Microsoft SQL Server\MSSQL11.SQLEXPRESS\MSSQL\Backup\Mi   Server connections   Close existing connections to destination database   Prompt   Prompt before restoring each backup   Image: Connection street on the restoring state before restoring each backup   Image: Connection street on the restoring each backup   Image: Connection street on the restoring each backup   Image: Connection st                                                                                                    |                          | Leave the database ready                                                                                                    | to use by rolling back uncommitted transactions. Additional transaction logs ca   | nnot be r  | restored. |     |  |  |  |  |
| Tail-Log backup   Jake tail-log backup before restore   Leave source database in the restoring state   (WITH NORECOVERY)   Backup file:   c\Program Files\Microsoft SQL Server\MSSQL11.SQLEXPRESS\MSSQL\Backup\Mi   Server connections   Close existing connections to destination database   Prompt   Prompt before restoring each backup   I he Full-Text Upgrade server property controls whether full-text indexes are imported, rebuilt, or reset for the restored database.                                                                                                    |                          |                                                                                                    |                                                                                   |            |           |     |  |  |  |  |
| Connection<br>Miew<br>Connection<br>Prompt before restoring each backup<br>Microsoft SQL Server/MSSQL11.SQLEXPRESS/MSSQL/Backup/Mi<br>Server connections connections to destination database<br>Prompt connection<br>Miew<br>Connection<br>Prompt before restoring each backup<br>Microsoft SQL Server/MSSQL11.SQLEXPRESS/MSSQL/Backup/Mi<br>Connection<br>Miew<br>Connection<br>Miew<br>Miew<br>Connection<br>Miew<br>Connection<br>Miew<br>C                                                                                                    |                          | Tail-Log backup                                                                                                    |                                                                                   |            |           |     |  |  |  |  |
| Connection   View   On nection   View   On nection   View   On nection   View   On nection   View   On nection   View   On nection   View   On nection   View   On nection   View   On nection   View   On nection   View   On nection   View   On nection   OK   Cancel   Help                                                                                                    |                          |                                                                                                    | fore restore                                                                      |            |           |     |  |  |  |  |
| Backup file: c:\Program Files\Microsoft SQL Server\MSSQL11.SQLEXPRESS\MSSQL\Backup\Mi   Server connections   Connection   Connection   Prompt   Prompt before restoring each backup     I he Full-Text Upgrade server property controls whether full-text indexes are imported, rebuilt, or reset for the restored database.   Promress   I Done     OK     Cancel                                                                                                    |                          | □ <u>L</u> eave source data<br>(WITH NORECOVI                                                                                                    | ibase in the restoring state<br>:RY)                                              |            |           |     |  |  |  |  |
| Server connections   Connection   Prompt   Prompt before restoring each backup   Image: Definition of the server property controls whether full-text indexes are imported, rebuilt, or reset for the restored database.   Promettion.   Prompt before restoring each backup   Image: Definition of the server property controls whether full-text indexes are imported, rebuilt, or reset for the restored database.                                                                                                    |                          | <u>B</u> ackup file:                                                                                                    | c:\Program Files\Microsoft SQL Server\MSSQL11.SQLEXPRESS\MSSQL                    | \Backup\   | Mi        |     |  |  |  |  |
| □ Close existing connections to destination database   Prompt   □ Prompt before restoring each backup   ① The Full-Text Upgrade server property controls whether full-text indexes are imported, rebuilt, or reset for the restored database.   Prooress   ② Done     OK   Cancel                                                                                                    |                          | Server connections                                                                                                    |                                                                                   |            |           | _   |  |  |  |  |
| Connection   View. connection   view. connection. properties   Prooress                                                                                                    |                          | Close existing connection                                                                                                    | ons to destination database                                                       |            |           |     |  |  |  |  |
| Connection   Image: Prompt   Image: Prompt before restoring each backup   Image: Prompt before restoring each backup   Image: Prompt bef                                                                                                    |                          |                                                                                                    |                                                                                   |            |           |     |  |  |  |  |
| Connection<br>View.<br>connection<br>properties<br>Process<br>© Done<br>OK Cancel Help                                                                                                    |                          | Dromot                                                                                                    |                                                                                   |            |           |     |  |  |  |  |
| Connection       Image: Deficie restoring each backup         View.       Image: Deficie restoring each backup         Image: Connection properties       Image: Deficie restoring each backup         Progress       Image: Deficie restoring each backup         Image: Open controls       Image: Deficie restoring each backup         Image: Open controls       Image: Deficie restoring each backup         Image: Open controls       Image: Deficie restoring each backup         Image: Open controls       Image: Deficie restoring each backup         Image: Open controls       Image: Deficie restoring each backup         Image: Open controls       Image: Deficie restoring each backup         Image: Open controls       Image: Deficie restoring each backup         Image: Open controls       Image: Deficie restoring each backup         Image: Open controls       Image: Deficie restoring each backup         Image: Open controls       Image: Deficie restoring each backup         Image: Open controls       Image: Deficie restoring each backup         Image: Open control of the progress       Image: Deficie restoring each backup         Image: Open control of the progress       Image: Deficie restoring each backup         Image: Open control of the progress       Image: Deficie restoring each backup         Image: Open contrestoring each backup       Image: Deficie rest                                                                                                    |                          |                                                                                                    | u oach hackup                                                                     |            |           |     |  |  |  |  |
| wiew     connection       properties       Procress       ⊘ Done                                                                                                    | Connection               |                                                                                                    | , each backup                                                                     | ant for th |           | a d |  |  |  |  |
| connection         properties         Procress         ⊗ Done         OK       Cancel         Help                                                                                                    | <u>∛iew</u>              | database.                                                                                                    | as server property controls whether run-text indexes are imported, rebuilt, of re | set for tr | ie restor | ea  |  |  |  |  |
| Progress       Ø Done       OK     Cancel       Help                                                                                                    | properties               |                                                                                                    |                                                                                   |            |           |     |  |  |  |  |
| OK Cancel Help                                                                                                    | Progress                 |                                                                                                    |                                                                                   |            |           |     |  |  |  |  |
| OK Cancel Help                                                                                                    | V Done                   |                                                                                                    |                                                                                   |            |           |     |  |  |  |  |
| OK Cancel Help                                                                                                    |                          |                                                                                                    |                                                                                   |            |           |     |  |  |  |  |
|                                                                                                    |                          |                                                                                                    | OK Cance                                                                          | əl         | Help      | c   |  |  |  |  |

8. SQL Server will begin to restore the database. Once completed, a message will be displayed indicating that the database was successfully restored. Click **OK** to complete the process.

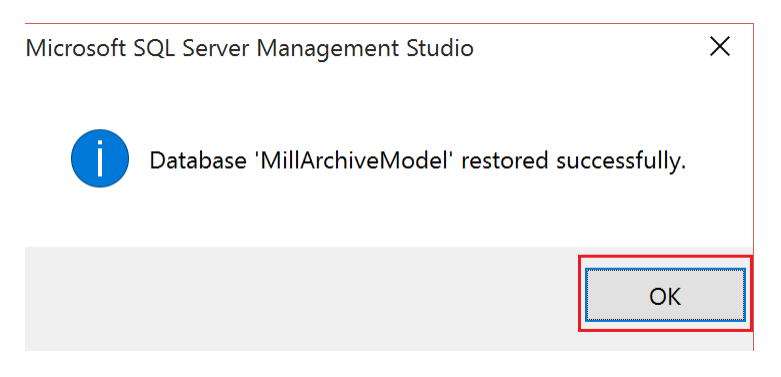

9. Repeat steps 3 through 8 for the MillCfg, MillHist and MillPlus databases. Make sure to select the correct database in step 3 and step 6. Note that the MillHist database is typically the largest database and may take longer to complete the restore.